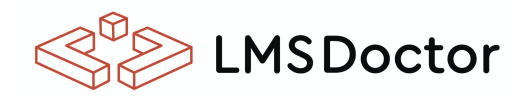

## EXTENSIONS

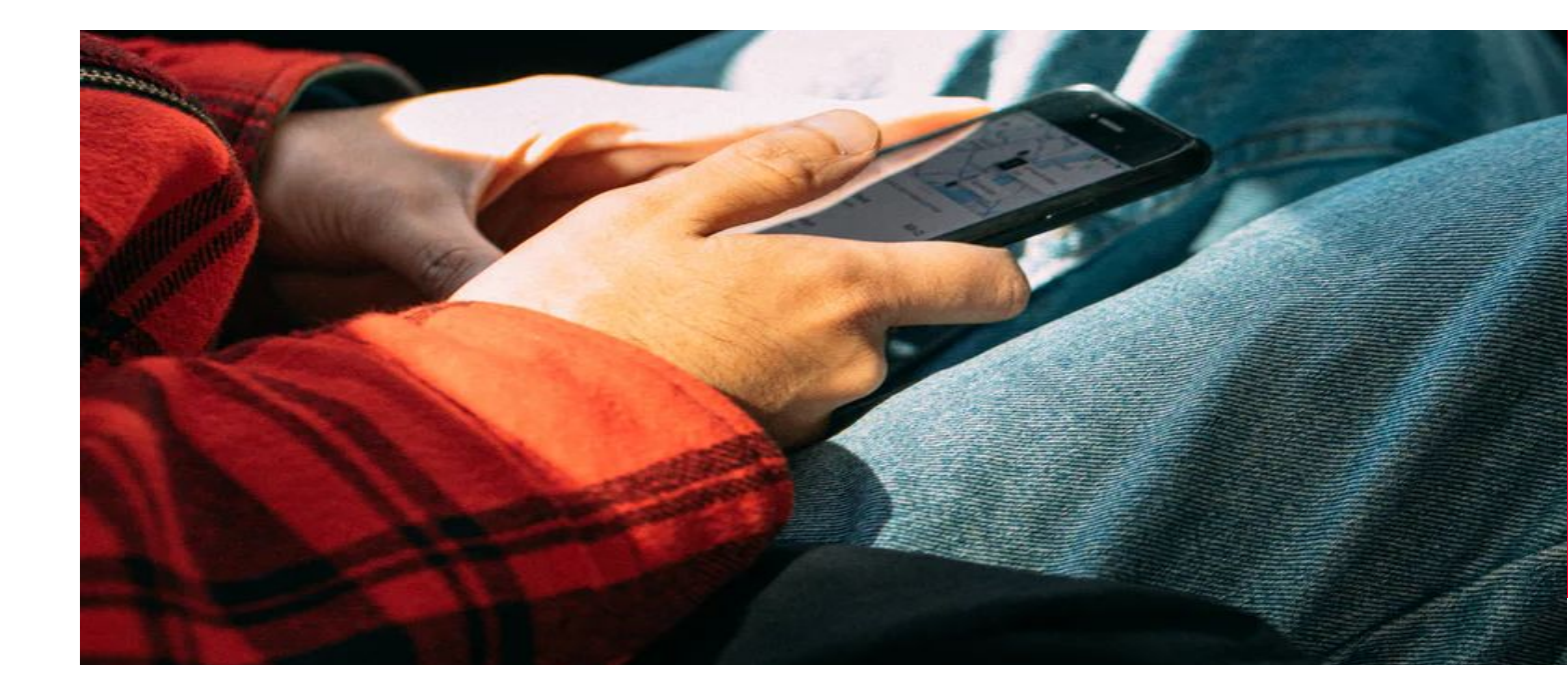

# 2FA Authentication Plugin

Install and enable 2 Factor Authentication to start using it. We've put a great effort to make this plugin for Moodle as simple as possible for those who want to increase the security on their LMS.

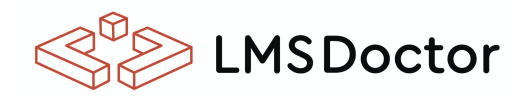

### **INSTRUCTIONS 2FA**

#### Installation:

- Access Site Administration> Extensions> Install external modules.
- Put the zip of the extension delivered by LMS Doctor.

#### Activation 2fa:

• Go to Site Administration> Extensions> Authentication / Manage Authentication and enable the extension called 2fa.

| Nombre                         | Usuarios | Habilitar | Arriba/Abajo | Configuración | Configuración del test | Desinstalar |
|--------------------------------|----------|-----------|--------------|---------------|------------------------|-------------|
| Cuentas manuales               |          |           |              | Configuración |                        |             |
| No hay sesion                  | 0        |           |              |               |                        |             |
| Simple 2-Factor Authentication | 0        |           |              | Configuración |                        |             |

For its configuration, click on Configuration.

#### Methods

| Simple 2-Factor Authe                                            | ntication                                                                         |                                                                                                    |
|------------------------------------------------------------------|-----------------------------------------------------------------------------------|----------------------------------------------------------------------------------------------------|
| Method                                                           |                                                                                   |                                                                                                    |
| Select Method                                                    | Drial #                                                                           |                                                                                                    |
| Ernal to SMS Domain<br>auto-provide paradonan                    | 1                                                                                 | Valor per defecto: Vacia                                                                                                    |
| (MessagaBird) Access Key<br>auth_single[te] access(eg            |                                                                                   | Valor per defecto, Vacia                                                                                                    |
|                                                                  | The access key from MessageBird is fo<br>if you do not have one yet.              | und in your account. You need to access directly to messagebird.com and generate one                                                                  |
| (MessageBird) Sender Name<br>adh_misin(2s) sender                |                                                                                   | Valor por defecto. Vaclo                                                                                                    |
|                                                                  | Name of the originator of the message                                             |                                                                                                    |
| (MessageBird) Default Country Code<br>auth_sempleClasses/product |                                                                                   | Value por diefecto: Viacia                                                                                                    |
|                                                                  | Specify the country code where most o<br>have foreing clients, make sure their ph | If your clients are located. E.g. United States = 1, Colombia = 67, Australia = 61. If you one number are in the correct format; e.g. +1 345 303 9499 |

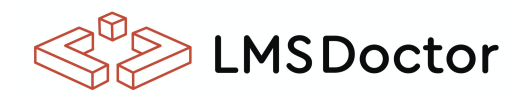

### **INSTRUCTIONS 2FA**

- **Email:** Allows you to send the code via email
- **Email to SMS:** Send an SMS to the user's cell phone using an email as a mediator. There are several providers on the internet that offer this service. ClickSend is one of many.
- **MessageBird:** The extension is integrated with MessageBird for sending SMS. You must create an account and assign the keys indicated in each field of the configuration.

### **Verification settings**

| Attempts<br>autr_pinpte(te) answells               | 5                                                        | Value por defacto: 6                                                                                                    |
|----------------------------------------------------|----------------------------------------------------------|----------------------------------------------------------------------------------------------------|
|                                                    | Set the number of attemp                                 | ofs a user has to validate the verification code to login                                                                                             |
| Time Span in seconds.<br>auto_sergis21610mmpan     | 300                                                      | Valor por defecto: 300                                                                                                    |
|                                                    | A verification code is only                              | y valid for X amount of time                                                                                                    |
| Penalty Time in seconds.<br>evtl_ample(ts) timesut | 60                                                       | Valor por defecto: 60                                                                                                    |
|                                                    | After a user reaches all a                               | mempts, set a penalty time to log in                                                                                                    |
| P Range<br>auto_songin.21s   promps                |                                                          | Valor por defecto: Vacio                                                                                                    |
|                                                    | Put the range of IPs to lo<br>range, a verification code | gin (format eg 127.0.0.1/24, also 127.0.0.1 is accepted and (32 assumed). If the user is not within this<br>will be sent through the selected method. |
|                                                    | range, a verification code                               | will be sent through the selected method.                                                                                                    |

## THE DOCTOR WILL SEE YOU NOW

I hired LMS Doctor to write a Moodle plugin for me. The whole experience has been amazing. They completed the plugin extremely quickly and at an excellent price. They were able to understand exactly what I wanted and any bugs that I found on initial testing were fixed immediately. Following a Moodle upgrade that affected the area this plugin addressed, I asked

for some more functionality to be added. Once again, the work was done quickly and at a very reasonable price. I could not be happier!

Emma Richardson, ECBOCES

#### LMS DOCTOR

The following are the categories in which LMS Doctor excels and provides continuous services to our clients all over the world :

End-to-end development. Data migration. Integrations. Quality assurance. Post-implementation support. User adoption and training

> Write us to get started: Helpdesk@Imsdoctor.com

WWW.LMSDOCTOR.COM